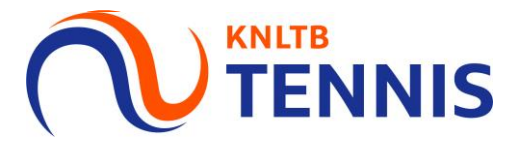

## Handleiding Definitieve klassenindeling bekijken in MijnKNLTB

1. Ga naar het hoofdmenu van MijnKNLTB, kies Competitieleider, vervolgens Competities en kies de juiste competitie

Ψ

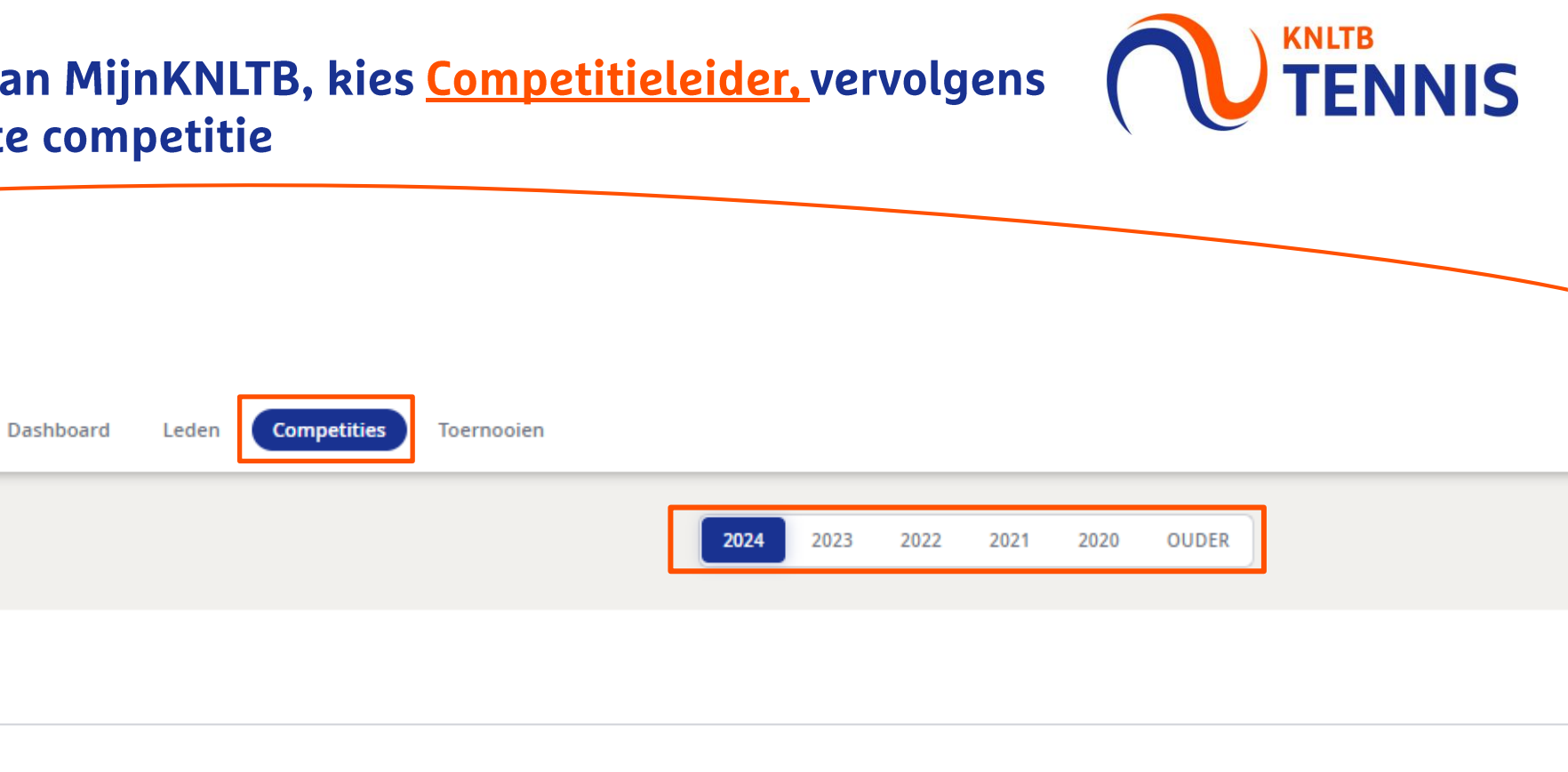

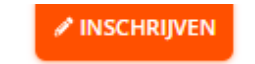

2 Handleiding Definitieve klassenindeling bekijken in MijnKNLTB

**KNLTB** 

A Home

8 Toernooien

Y Competities

**H** Ladders

Clubs

😤 Spelers

► Ranking

KNLTB

Rating

۹

Organisatie beheerder

Toernooiaanvragen

Competitieleider

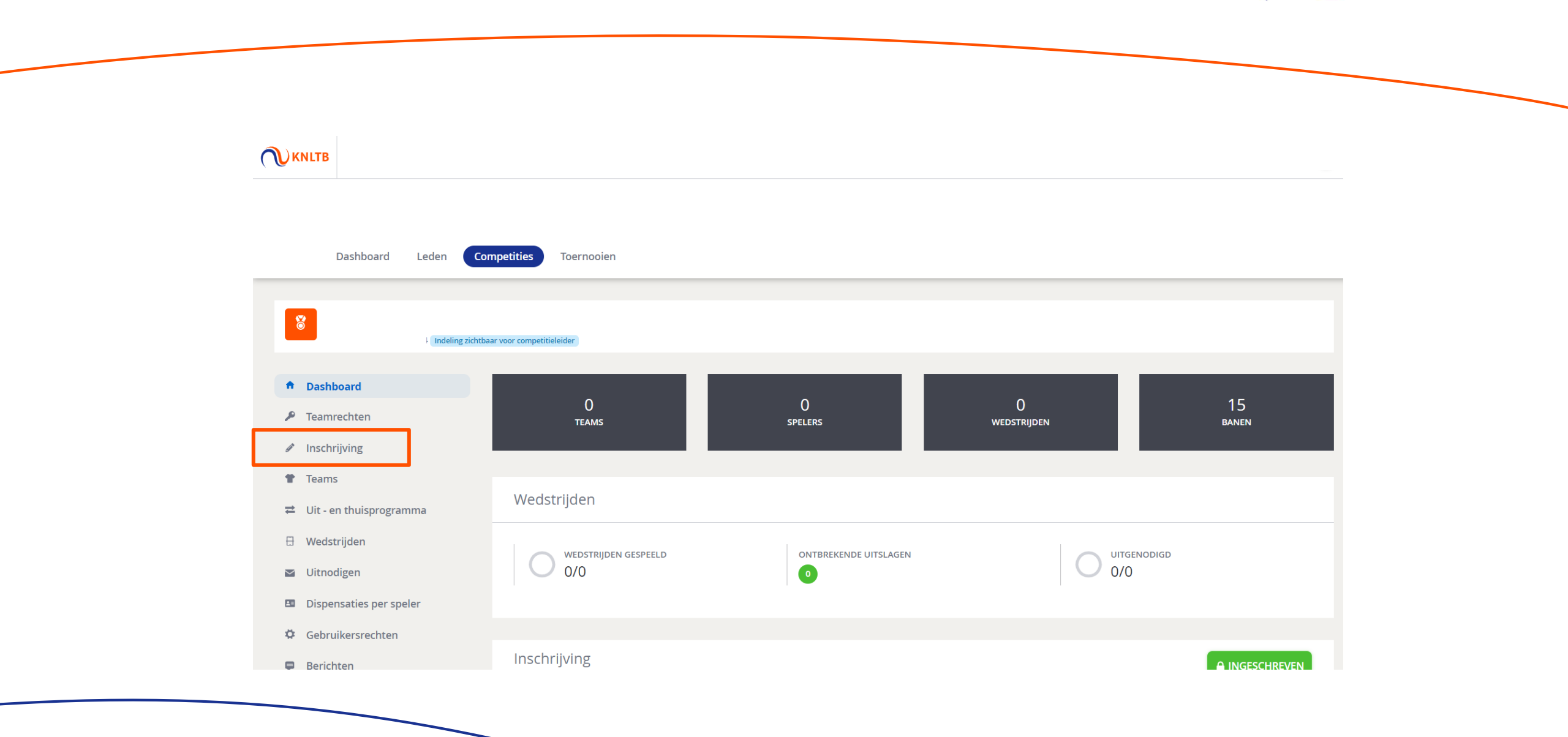

TENNIS

## 3. In de laatste kolom zie je de definitief toegewezen klasse per team

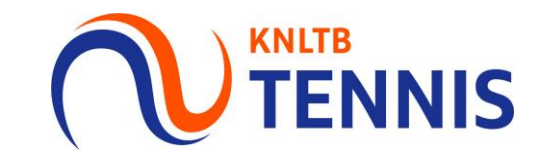

| <sup>*</sup> Inschrijving | Laatste wijziging: |                                                 |                                                          |             |                                                                     |
|---------------------------|--------------------|-------------------------------------------------|----------------------------------------------------------|-------------|---------------------------------------------------------------------|
| Teams                     | 1 Teams            |                                                 |                                                          | C           |                                                                     |
| Lit - en thuisprogramma   |                    |                                                 |                                                          |             |                                                                     |
| Wedstrijden               | 0 teams            |                                                 |                                                          |             | Details of the second second second                                 |
| Uitnodigen                | 10 teams           | Heren Dubbel 17+ Vrijdag Avond<br>(4HD)         | 1e klasse - BASTION BASELAAR 1 (Verzoek:<br>Hoofdklasse) | Hoofdklasse | Betekenis toegewezen klassen:                                       |
| Dispensaties per speler   |                    | Dames Dubbel 17+ Vrijdag<br>Avond (4DD)         | 4e klasse - BASTION BASELAAR 1                           | 4e klasse   | Grijs $ ightarrow$ Toegewezen klasse gelijk aan ingeschrever klasse |
| Gebruikersrechten         |                    | Dames Dubbel 35+ Vrijdag<br>Avond (4DD)         | 3e klasse - BASTION BASELAAR 1 (Verzoek: 2e<br>klasse)   | 2e klasse   |                                                                     |
| 9 Berichten               |                    | Dames Dubbel 35+ Vrijdag<br>Avond (4DD)         | 3e klasse - BASTION BASELAAR 2 (Verzoek: 4e klasse)      | 4e klasse   | Groen $\rightarrow$ Promotieverzaek valledig toegebend              |
|                           |                    | Dames Dubbel 35+ Vrijdag<br>Avond (4DD)         | 4e klasse - BASTION BASELAAR 3                           | 4e klasse   | orden / Fromotieverzoek volledig toegekend                          |
|                           |                    | Gemengd Dubbel 17+ Vrijdag<br>Avond (DD-HD-2GD) | 1e klasse - BASTION BASELAAR 1 (Verzoek: 2e<br>klasse)   | 2e klasse   | Oranje $\rightarrow$ Andere klasse toegewezen dan                   |
|                           |                    | Gemengd Dubbel 17+ Vrijdag<br>Avond (DD-HD-2GD) | 3e klasse - BASTION BASELAAR 2                           | 3e klasse   | aangevraagd/ingeschreven                                            |
|                           |                    | Gemengd Dubbel 17+ Vrijdag<br>Avond (DD-HD-2GD) | 4e klasse - BASTION BASELAAR 3 (Verzoek:<br>Hoofdklasse) | Hoofdklasse |                                                                     |
|                           |                    | Gemengd Dubbel 17+ Vrijdag<br>Avond (DD-HD-2GD) | 4e klasse - BASTION BASELAAR 4                           | 3e klasse   |                                                                     |
|                           |                    | Gemengd Dubbel 17+ Vrijdag<br>Avond (DD-HD-2GD) | 4e klasse - BASTION BASELAAR 5                           | 4e klasse   |                                                                     |
|                           | 10 teams           | Heren 17+ Zaterdag (4HE-2HD)                    | 1e klasse - BASTION BASELAAR 1 (Verzoek:                 | Hoofdklasse |                                                                     |

de definitieve klassen maken

4 Handleiding Definitieve klassenindeling bekijken in MijnKNLTB